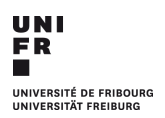

Département des sciences sociales - Unité Sociologie Faculté des lettres et des sciences humaines Université de Fribourg Boulevard de Pérolles 90 CH-1700 Fribourg www.unifr.ch/socio

# REMISE DES TRAVAUX DE NIVEAU BACHELOR SUR LA PLATEFORME MOODLE

#### 1. PLATEFORME

🖄 Vous devez être inscrit-e à la session d'examens, pour l'enseignement dont vous souhaitez déposer un travail, afin que celui-ci soit validé.

Ensuite, la remise des travaux de niveau Bachelor se fait sur la plateforme Moodle. La plateforme est disponible uniquement pendant la session d'examens; elle ouvre le dernier jour de la session d'examens et ferme le dernier jour de la session.

Vous trouverez le lien vers la plateforme Moodle de remise des travaux dans la section "Bachelor "de la page "Informations utiles" du site internet de l'Unité Sociologie.

La remise du travail doit impérativement suivre les consignes ci-dessous pour rendre possible savalidation.

#### 2. TYPES DE TRAVAUX

La plateforme Moodle est à utiliser pour la remise de tous les travaux demandés par lesenseignant.e.s de l'Unité Sociologie. Il y a 4 types de travaux:

- 1. Les documents de validation d'un enseignement (cours, séminaire, atelier): ils sont à placer dansdes dossiers de la platerforme intitulés Cours..\_le semestre en question(par exemple SP21), Séminaire..\_le semestre en question, Atelier..\_le semestre en question.
- 2. Les travaux écrits: ils sont à placer dans des dossiers de la plateforme intitulés Travailécrit...\_le semestre en question
- 3. Les travaux de séminaire: ils sont à placer dans des dossiers de la plateforme intitulés Travail deséminaire...\_le semestre en question
- 4. Les travaux de Bachelor: ils sont à placer dans des dossiers de la plateforme intitulés Travail deBachelor\_le semestre en question

#### 3. ETAPES DU DEPOT

- 1. Sélectionner le dossier sur lequel vous devez déposer votre travail.
- 2. Cliquer sur "Ajouter un travail".
- Nommer votre fichier en respectant la syntaxe: NomInitialeduprénom\_nom complet du dossier de dépôt. Après avoir écrit votre nom et l'initiale de votre prénom, il suffit de recopier le titre <u>complet</u> (avec l'indication de semestre année) du dossier de dépôt. Exemples:

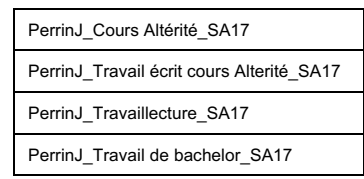

4. Déposer votre fichier et enregistrer:

## Cours\_Altérité\_SA17

| Remises de fichiers | Talle maximale des nouveaux fichiers : 50Mo. Nombre maximal d'annexes : |    |   |   |  |
|---------------------|-------------------------------------------------------------------------|----|---|---|--|
|                     |                                                                         | 88 | ≣ | 1 |  |
|                     | > 🔛 Fichiers                                                            |    |   |   |  |
|                     | Vous pourez gitare das fichiers às pour les ajouter.                    |    |   |   |  |
|                     |                                                                         |    |   |   |  |
|                     | Enregistrer Annuler                                                     |    |   |   |  |

5. Modification de votre fichier. Si vous souhaitez changer votre fichier après son dépôt, vous pouvez cliquer sur "modifier le travail", sélectionner votre fichier et ensuite "supprimer" sur l'interface suivante qui s'affiche.

## Travail écrit cours Altérité\_SA17

| Statut des travaux remis | Remis pour évaluation                            |
|--------------------------|--------------------------------------------------|
| Statut de l'évaluation   | Non évalué                                       |
| Dernière modification    | mardi 12 décembre 2017, 12:01                    |
| Remises de fichiers      | L. Smithl_Travail écrit cours Alterité_SA17.docx |
| Commentaires             | Commentaires (0)                                 |

Modifier votre travail remis

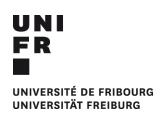

## 4. DELAIS DE REMISE DES TRAVAUX

Il est possible de déposer les travaux sur la plateforme Moodle de remise des travaux jusqu'à minuit de la date limite de dépôt. Au-delà de ce délai, il n'est plus possible de déposer votre travail. Vous trouverez toutes les informations sur les dates limite sur la page "Informations utiles" du site internet de l'Unité Sociologie.

US/2021-2-11

3